# 成都市成华区第七人民医院 关于成华区人民医院功能提升项目 医疗设备采购

需 求 调 查 系 统 操 作 手 册

### 供应商操作流程图

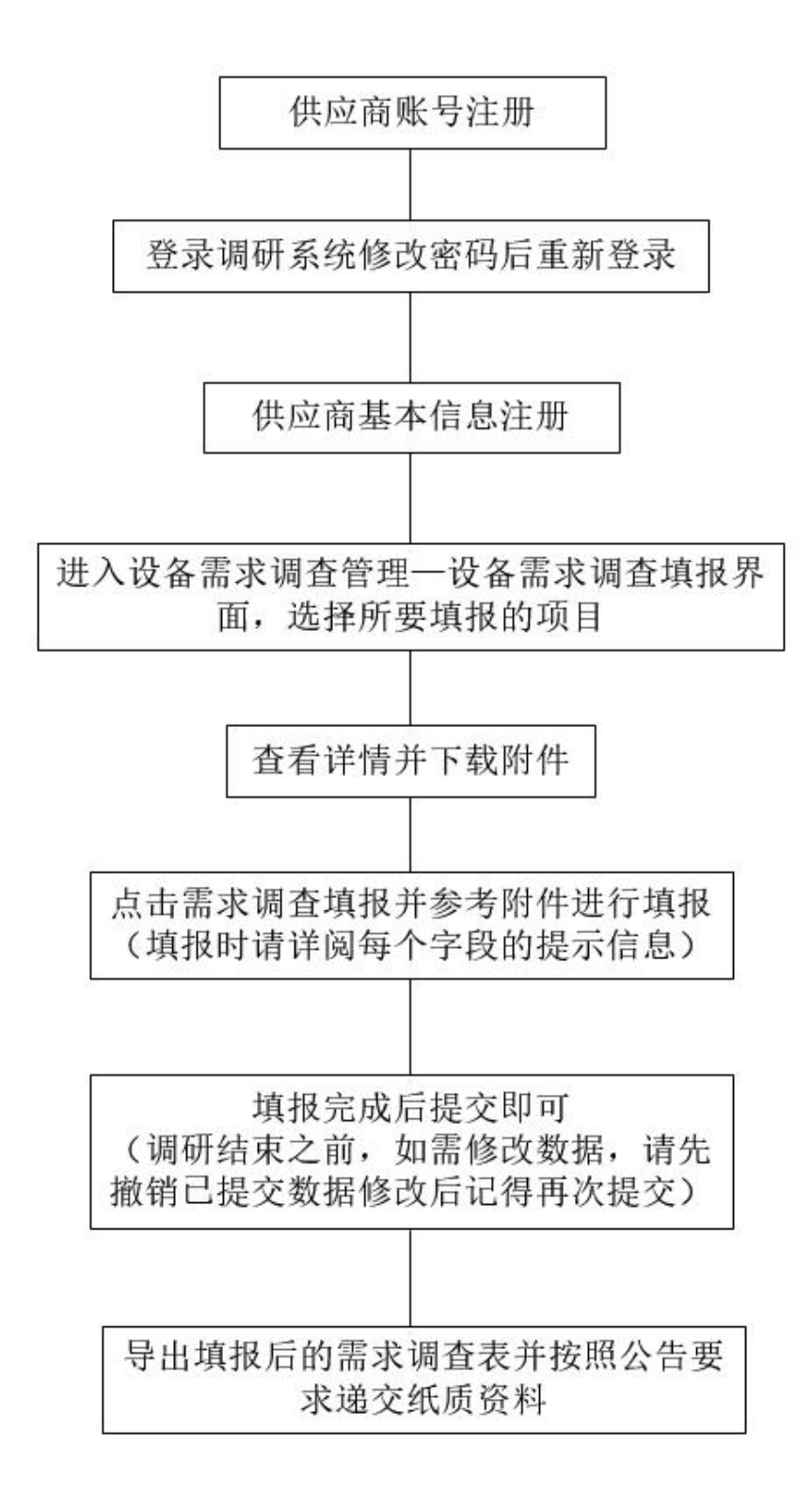

# 第一章 账号注册及登录

#### 1.1 登录地址(请使用谷歌浏览器)

外网(谷歌浏览器): http://weixin.chqyy.cn:8123/

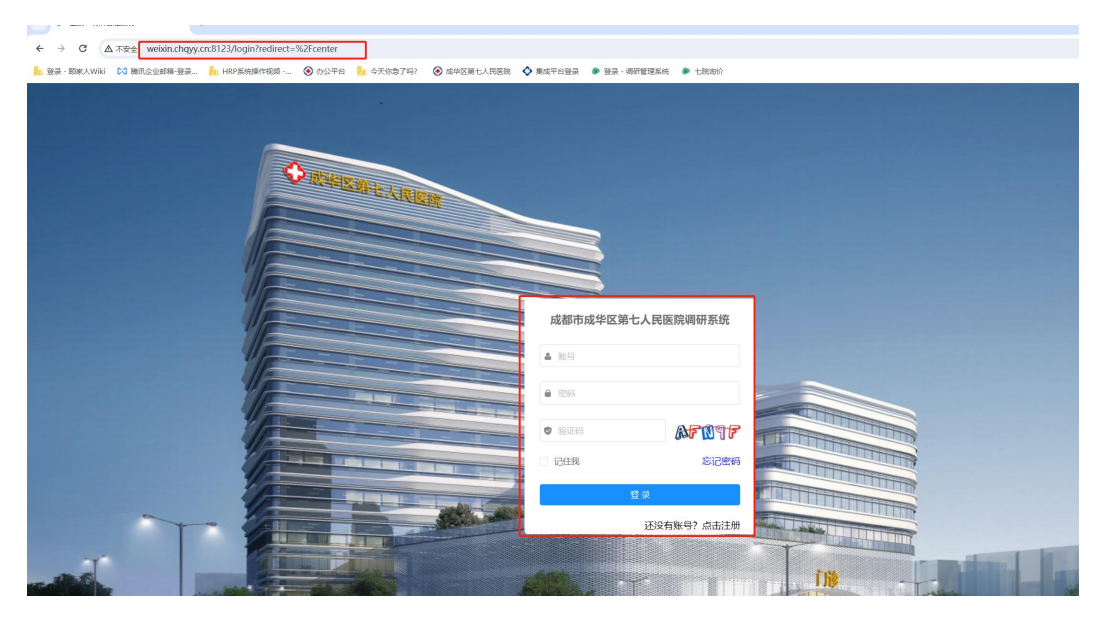

#### 1.2 供应商注册

(1) 打开登录首页点击注册;

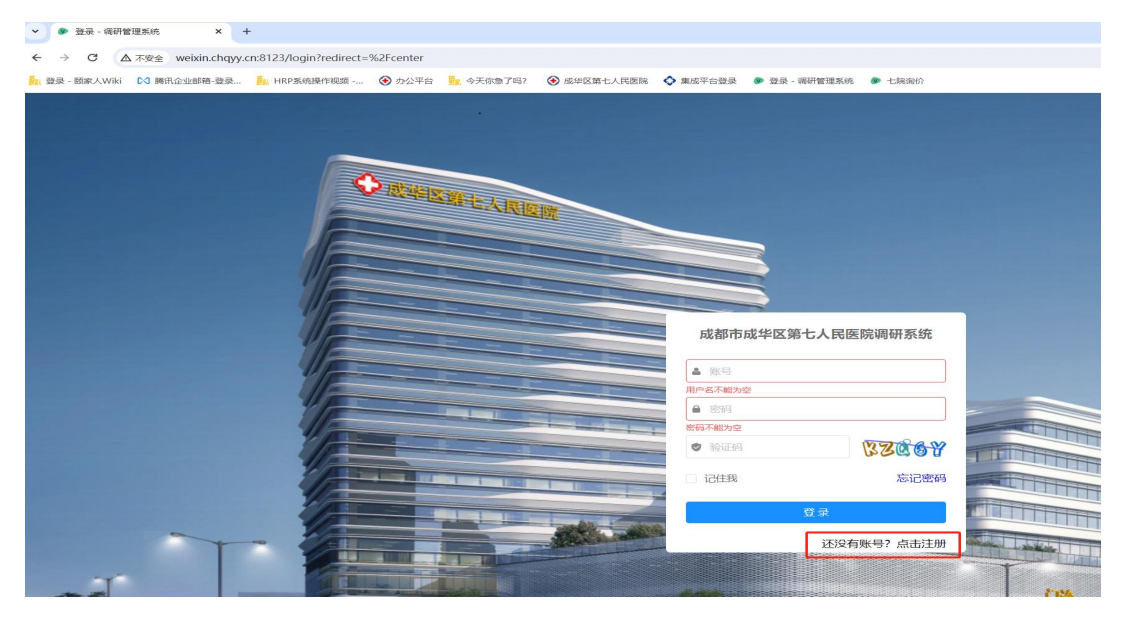

#### 🌙 👁 注册 - 调研管理系统 × + - → C ▲ 不安全 weixin.chqyy.cn:8123/register 登录 - 颐家人Wiki 【✔ 腾讯企业邮箱-登录... NRP系统操作社 ◆ 集成日 ۰ ◆ 成坐区第七人民医調 欢迎注册 成都市成华区第七人民医院调 研系统 🛎 gys 登陆账号 ▲ 供应商 a ..... 登陆密码 ..... 1999 C JUANS 🕲 cjww5

#### (2) 维护所有注册信息点击注册即可完成供应商账号注册;

#### 1.3 账号登录

#### (1) 输入正确的账号、密码及验证码即可进行登录;

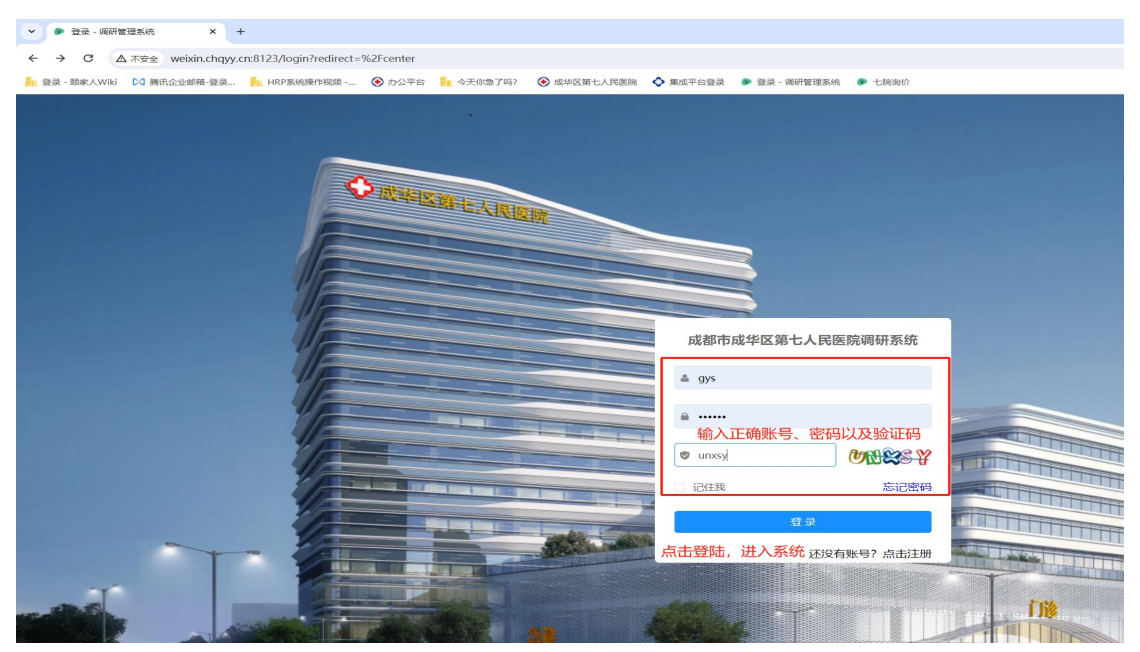

### 1.4 修改密码

(1) 点击右上角的用户图标,进入个人中心首页;

| THE REPORT OF THE PARTY OF THE PARTY OF THE |                 | AV 2017 1 481 A 1844 FOR PV LORE A WORLD FEE | a 👞 Netal - Anali Bryanaka 🔉 Prazimaka |                     |             | _     |
|----------------------------------------------------------------------------------------------------|-----------------|----------------------------------------------|----------------------------------------|---------------------|-------------|-------|
| Subfusersam                                                                                                    | ■ 需求调查公告        |                                              |                                        |                     |             | • ¥ 🙆 |
| 息 供应商管理                                                                                                    | 个人中心 ● 雪永能強公告 × |                                              |                                        |                     |             | 布局设置  |
| ◎ 设备需求调查管理~                                                                                                    | 设备需求调查说明        |                                              |                                        | 依次点                 | 话右上角图标、个人中心 | 个人中心  |
| 60 医用耗材需求调查管理                                                                                                    | 調酬编号            | 项目名称                                         | 发布日期                                   | 截至日期                | 填版状态        | 退出登录  |
| 后勤服务需求调查管理                                                                                                    | DY-2024022501   | 测试设备需求发布项报                                   | 2024-02-26 11:57:29                    | 2024-02-29 00:00:00 | 已编报         |       |
| .○ 需求调查公告                                                                                                    |                 |                                              |                                        |                     |             |       |
|                                                                                                    |                 |                                              |                                        |                     |             |       |
|                                                                                                    |                 |                                              |                                        |                     |             |       |
|                                                                                                    | 医用耗材需求调查说明      |                                              |                                        |                     |             |       |
|                                                                                                    | 调研编号            | 顶日名称                                         | 发布日期                                   | 截至日期                | 编版状态        |       |
|                                                                                                    |                 |                                              |                                        |                     |             |       |
|                                                                                                    |                 |                                              | 能无政语                                   |                     |             |       |
|                                                                                                    |                 |                                              |                                        |                     |             |       |

#### (2) 选择修改密码后重新登录调研管理系统即可;

| 供应商管理      | 个人中心 雪求适查公告                             | × ●个人中心 ×               |        |                 |               |           |      |                     |
|------------|-----------------------------------------|-------------------------|--------|-----------------|---------------|-----------|------|---------------------|
| 设备需求调查管理~  | 个人信息                                    |                         | 操作日志   |                 |               |           |      |                     |
| 医用耗材需求调查管理 |                                         |                         | 6729   | IP.             | 即東源           | 测纹器       | 请求明时 | (1011)<br>(1011)    |
| 后数服务需求调查管理 |                                         |                         | 亚间间价公告 | 171.214.198.116 | 中国(四川省)成都市(地信 | Chrome 12 | 5ms  | 2024-02-27 10:19:59 |
| 要求调查公告     |                                         |                         | 查询字具评情 | 171.214.198.116 | 中国四川省]成都市用信   | Chrome 12 | tms  | 2024-02-27 10:19:51 |
|            | ◎ 用户名称                                  | gys                     | 重泡共应向  | 171.214.198.116 | 中国四川省」成都市中省   | Chrome 12 | 20ms | 2024-02-27 10:19:51 |
|            | □ 手机号码                                  | 1888888888              | 亚向字典评情 | 171,214,198,116 | 中国(四川省)成都市)电信 | Chrome 12 | Qms  | 2024-02-27 10:19:51 |
|            | <ul> <li>田戸昭和</li> <li>80月1日</li> </ul> | All strate ( All strate | 查询字典评情 | 171.214.198.116 | 中国四川省国际都市电信   | Chrome 12 | 10ms | 2024-02-27 10:19:51 |
|            | 11 创建日期                                 | 2023-12-15 16 20:48     | 重调制价公告 | 171.214.198.116 | 中国(四川省)成新市(电信 | Chrome 12 | 7ms  | 2024-02-27 10:19:48 |
|            | ♥ 安全设置                                  | 修改密码 修改邮箱               | 用户登录   | 171,214,198,116 | 中国四川省)成都市市地信  | Chrome 12 | 6ms  | 2024-02-27 10:19:48 |
|            |                                         |                         | 下载填报报告 | 171.214.198.116 | 中国四川省)成都市电信   | Chrome 12 | 45ms | 2024-02-27 10:01:42 |
|            |                                         |                         | 下载调报报告 | 171.214.198.116 | 中国四川省)成都市(电信  | Chrome 12 | 44ms | 2024-02-27 10:01:42 |
|            |                                         |                         | 下载填接吸告 | 171.214.198.116 | 中国因川省域都市市地信   | Chrome 12 | 35ms | 2024-02-27 10:01:42 |

## 1.5 供应商基础信息注册

(1) 选择供应商管理菜单, 然后点击右侧编辑按钮;

| ← → ♂ △ ⊼ॡ€                                                                                         | weixin.chqyy.cn:8123/sup | oplier/index  |              |        |     |         |            |        |      | 👓 🖈 速 🖬 🛓 🔅    |
|----------------------------------------------------------------------------------------------------|--------------------------|---------------|--------------|--------|-----|---------|------------|--------|------|----------------|
| ▶ 世界・部長人WAI 10】 開発企业部準定果。 ▶ HARSKBAFHER ~ ② か公平台 ▶ 4天681787 ③ 成年空間と人共開発 ◆ 異成千日世界 ● 世界・現料管理系術 ● 七時間の |                          |               |              |        |     |         |            |        |      |                |
| Gabiastriasa                                                                                        | ➡ 供应商管理                  |               |              |        |     |         |            |        |      | 8 X 🙆.         |
|                                                                                                    | 个人中心 需求调查公告              | × 个人中心 × ● 供約 | × BEREAR     |        |     |         |            |        |      |                |
| □ 设备需求调查管理~                                                                                         | 输入搜索内容                   | 美型            | - 0.189 + 94 | * 下级资源 |     | 供应商管理页面 | 前,点击编辑按钮   |        |      |                |
| 49. RETTIER/STRUCTURE/00100                                                                         | 编号                       | 单位名称          | 統合           | 法定代表人  | 联系人 | 派托代理人   | D/2/5/6 仿真 | ditik  | 注册地址 | 操作             |
| · Child Maximum C                                                                                   | 43                       | 测试供应商         | 日本校          | 85     | 22  | đw      |            | 800300 | 成年度  | → <i>&amp;</i> |
| 由 后勤服务需求调查管理                                                                                        | 共1条 < 1 →                | 10条/页 ~       |              |        |     |         |            |        |      |                |
| □ 需求调查公告                                                                                            |                          |               |              |        |     |         |            |        |      |                |
|                                                                                                    |                          |               |              |        |     |         |            |        |      |                |
|                                                                                                    |                          |               |              |        |     |         |            |        |      |                |
|                                                                                                    |                          |               |              |        |     |         |            |        |      |                |
|                                                                                                    |                          |               |              |        |     |         |            |        |      |                |
|                                                                                                    |                          |               |              |        |     |         |            |        |      |                |
|                                                                                                    |                          |               |              |        |     |         |            |        |      |                |
|                                                                                                    |                          |               |              |        |     |         |            |        |      |                |
|                                                                                                    |                          |               |              |        |     |         |            |        |      |                |
|                                                                                                    |                          |               |              |        |     |         |            |        |      |                |
|                                                                                                    |                          |               |              |        |     |         |            |        |      |                |
|                                                                                                    |                          |               |              |        |     |         |            |        |      |                |

(2)对供应商的基本信息及资质信息进行维护(资质信息可添加多条,据实维护即可),确认维护无误后提交即可;

| Subjected and | 王 供应商管理       |             |                 |         |            |             |               |            |      | 5 2  |
|---------------|---------------|-------------|-----------------|---------|------------|-------------|---------------|------------|------|------|
| 供应商管理         | 个人中心 雾凉调查公告 × | 个人中心 × ● 供約 | 应向管理 ×          |         |            |             |               |            |      |      |
| 设备需求调查管理~     |               |             | ✓ Q #022 ± 5988 | ± 75600 |            |             |               |            |      |      |
| ) 医用耗材需求调查管理  | 编号<br>        | 编辑          |                 |         |            |             |               | ×          | 注册地址 | Site |
| 后勤服务需求调查管理    |               | 基本信息        |                 |         | 带红色星号为必填项  |             |               | ×          |      |      |
| 需求调查公告        |               | *单位名称       | 测试供应商           | * 法定代表人 |            | *要托代理人      | - Que         |            |      |      |
|               |               | *统一社会信用号    | -informat       | * 企业规模  |            | * 联系电话      |               |            |      |      |
|               |               | 传真          |                 | * 邮编    |            |             |               |            |      |      |
|               |               | * 注册地址      | 1000            |         |            |             |               |            |      |      |
|               |               | 备注          |                 |         |            |             |               |            |      |      |
|               |               |             |                 |         |            |             | 4             |            |      |      |
|               |               | 教授信息        |                 |         | 点击增加资质信息,相 | ·<br>据实际情况: | 直写            | ~          |      |      |
|               |               | 序<br>号      | 证书类型            | 1       | 与效期        |             | 附件            |            |      |      |
|               |               |             |                 |         | 7          |             | △将文件拖到此处或点击上传 |            |      |      |
|               |               | 1           | × ~             |         | * .        | cst         | p 预愿量制牌下载     | <u>+</u> – |      |      |
|               |               |             |                 |         |            |             |               |            |      |      |
|               |               |             |                 |         |            |             |               | 取消 提交      |      |      |
|               |               |             |                 |         |            |             |               |            |      |      |
|               |               |             |                 |         |            |             |               |            |      |      |

# 第二章 需求调查填报

#### 2.1 填报前的准备工作

(1) 点击设备需求调查管理--设备需求调查填报菜单;

| ONDERIZEVASA                 | ■ 设备需求调查管理 / 设备需求调查填报 |               |                    |                     |      |        | a x 🙆. |
|------------------------------|-----------------------|---------------|--------------------|---------------------|------|--------|--------|
| .9. 供应商管理                    | 个人中心 ● 設督雲序制直規版 -     |               |                    |                     |      |        |        |
| ◎ 设备需求调查管理へ                  | 输入搜索内容                | ✓ #35 ✓ Q #35 | + 12× + 1891 ± 943 | ± 1819758           |      |        |        |
| S ADAR MILLION               | 項目名称                  | 雲來調查輪号        | 雲來積查自口科室           | 截止时间                | 当時状态 | 雲來調查说明 | Heft:  |
| <ul> <li>ISULARIA</li> </ul> | 」 將試設备需求发布項股          | DY-2024022601 | cs                 | 2024-02-29 00:00:00 | 已编版  | 测试     | Φ      |
| 必 医用耗材需求调查管理                 | 共1条 〈 1 〉 10条/页 ~     |               |                    |                     |      |        |        |
| ○ 后勤服务需求调查管理                 |                       |               |                    |                     |      |        |        |
| ◎ 需求调查公告                     |                       |               |                    |                     |      |        |        |
|                              |                       |               |                    |                     |      |        |        |
|                              |                       |               |                    |                     |      |        |        |
|                              |                       |               |                    |                     |      |        |        |
|                              |                       |               |                    |                     |      |        |        |

(2) 在设备需求调查填报菜单中选择所需填报的项目(注意查看界面中"需求调查说明"内容),点击右侧的查看详情按钮进行后续操

作;

| ONDENSEERISE            | E 设备类求调查管理 / 设备类求调查情報            |               |                      |                     |      |           |      |  |  |
|-------------------------|----------------------------------|---------------|----------------------|---------------------|------|-----------|------|--|--|
|                         | 《人中台》● 616年年9月8日8日 /             |               |                      |                     |      |           |      |  |  |
| ◎ 设备需求调查管理へ             | 输入搜索内容                           | ✓ 秋志 ✓ Q 授家   | + 82.0 + 3065 ± 1918 | ≥ 閉杆下载              |      | <u> </u>  |      |  |  |
| □ 设备需求调查填报              | 项目名称                             | 雷求调查编号        | 告求明查归口科室             | 截止时间                | 当前状态 | 雪求调查说明 查看 | 1718 |  |  |
| <b>&amp;</b> 医用耗材需求调查管理 | 第60股留電牙发布項股<br>共1条 < 1 > 10条/页 ∨ | DY-2024022801 | CS                   | 2024-02-29 00:00:00 | Ema  |           | 2    |  |  |
| ◎ 后勤服务需求调查管理            |                                  |               |                      |                     |      |           |      |  |  |
| △ 需求调查公告                | 查看需求调查说明,点击查看详情                  |               |                      |                     |      |           |      |  |  |
|                         |                                  |               |                      |                     |      |           |      |  |  |
|                         |                                  |               |                      |                     |      |           |      |  |  |
|                         |                                  |               |                      |                     |      |           |      |  |  |
|                         |                                  |               |                      |                     |      |           |      |  |  |
|                         |                                  |               |                      |                     |      |           |      |  |  |
|                         |                                  |               |                      |                     |      |           |      |  |  |

(3)查看详情并下载附件,认真阅读附件中相关医疗设备的基本需求,后续填报过程中也可方便随时查对相关信息,然后点击"需求调查填报"按钮进行后续操作;